# Hogwarts Legacy Gameplay

For Hogwarts Legacy PlayStation4 Users

# Changing Gear Items & Gear Appearance

Your Gear helps increase your wizard's offence and defence outputs. Each Gear item has a different output. Items can be unlocked through: gameplay, rewards, and online drops.

Typically, the item with the highest outputs is selected. The outputs of each item are displayed in the item catalogue (see Table 2).

#### To change your wizard's equipped gear during gameplay

- 1. Click **Options** on your PlayStation4 (PS4) DualShock controller (see Table 1). Your Field Guide opens.
- 2. Navigate to the Gear category icon using the left analog stick on your controller.
- 3. Press on your controller to select the Gear icon. The Gear main page opens displaying all Gear categories and your wizard.
- 4. Navigate to a Gear category you want equipped.
- Press while hovering over the category.
   The category's item catalogue opens on the left of the screen.
- Navigate to the item of your choice.
  - Hovering over the item display the item's outputs on the right of the screen.
- Press to equip with the selected item.
   The equipped item appears on your wizard.
- 8. Press 🧿 .

You are back on the Gear main page.

You can alter the appearance of your equipped item to any of the appearances you have unlocked. Changing the appearance does not alter the item's outputs. If the item is no longer in your item catalogue, you can still find it in your appearance catalogue (see *Table* 2). Item appearances can be used even if the item is no longer available in the item catalogue to be equipped.

#### To change the appearance of your wizard's gear during gameplay

- Click **Options** on your PlayStation4 (PS4) DualShock controller. Your Field Guide opens.
- 2. Navigate to the Gear icon using the left analog stick on your controller.
- Press on your controller to select the Gear icon.
   The Gear main page opens displaying all Gear categories and your wizard.
- 4. Navigate to a Gear category where you want to change the appearance of the item.
- Press while hovering over the category.
   The category's appearance catalogue opens on the right of the screen.
- 6. Navigate to the item appearance of your choice.

Hovering over the item displays a short description of the item's appearance on the left of the screen.

7. Press 🗵 .

Your equipped item's appearance will change to your selection.

- 8. Press 🔲 to reset your item appearance to appear as your equipped item.
- 9. Press 🧿 .

You are back on Gear main page.

## Using the Playstation4 (PS4) DualShock Controller

Multiple controls are used on the PS4 DualShock controller to change your gear items and gear appearance.

| <b>Controller Button</b> |             | Description                             |
|--------------------------|-------------|-----------------------------------------|
| Α.                       | Options     | Button on PS4 DualShock controller that |
|                          |             | opens your Field Map in Hogwarts        |
|                          |             | Legacy.                                 |
| В.                       | Action      | Buttons on PS4 DualShock Controller     |
|                          | buttons     | used for selection.                     |
|                          |             |                                         |
| С.                       | Left analog | Used for game navigation.               |
|                          | stick       |                                         |
|                          |             |                                         |

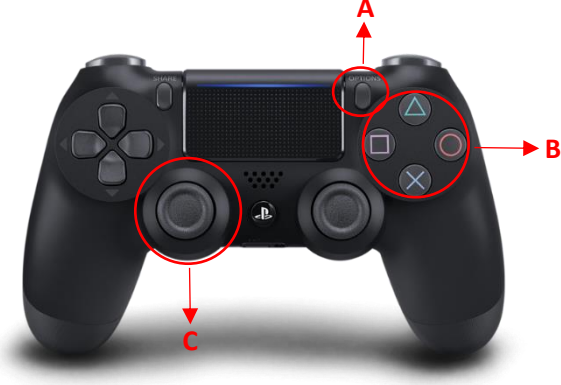

https://gmedia.playstation.com/is/image/SIEPDC/dualshock-controller-

product-thumbnail-01-en-14sep21?\$facebook\$

Table 1. Description of PS4 DualShock controller buttons.

## Understanding Hogwarts Legacy Features

You encounter the following features when changing your gear items and gear appearance:

| Feature              | Description                                                           |                  |  |
|----------------------|-----------------------------------------------------------------------|------------------|--|
| Field Guide          | The Hogwarts Legacy menu with categories for:                         |                  |  |
|                      | Level                                                                 | Challenges       |  |
|                      | • Map                                                                 | Collections      |  |
|                      | Quests                                                                | Talents          |  |
|                      | Owl Post                                                              | Inventory        |  |
|                      | <ul> <li>Settings</li> </ul>                                          | • Gear           |  |
| Gear                 | Refers to the items you have selected for your wizard to wear.        |                  |  |
| Gear main page       | ge Displays your wizard's current appearance and all gear categories. |                  |  |
| Gear categories      | You can change each category independently of each other. The Gear    |                  |  |
|                      | categories include:                                                   |                  |  |
|                      | Wand Handles                                                          | Neckwear         |  |
|                      | Handwear                                                              | Cloaks and Robes |  |
|                      | Facewear                                                              | Outfit           |  |
|                      | Headwear                                                              | Flying Mounts    |  |
|                      |                                                                       | • Broom          |  |
| Item catalogue       | Displays all the gear items currently in your wizard's possession.    |                  |  |
| Equipped item        | The gear item your wizard is currently using.                         |                  |  |
| Appearance catalogue | Displays all the gear item appearances you have collected.            |                  |  |
| Item appearance      | How your equipped item is displayed on your wizard.                   |                  |  |

Table 2. Description of terms used in Hogwarts Legacy.